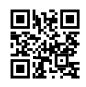

## How To Delete SharePoint Site Office 365?

Now, you have a better chance to know <u>how to delete share point site Office 365</u>, Go to settings and navigate to the team site or communication site you want to delete. Select Settings Office 365 Settings button. If you have any queries please visit our page.

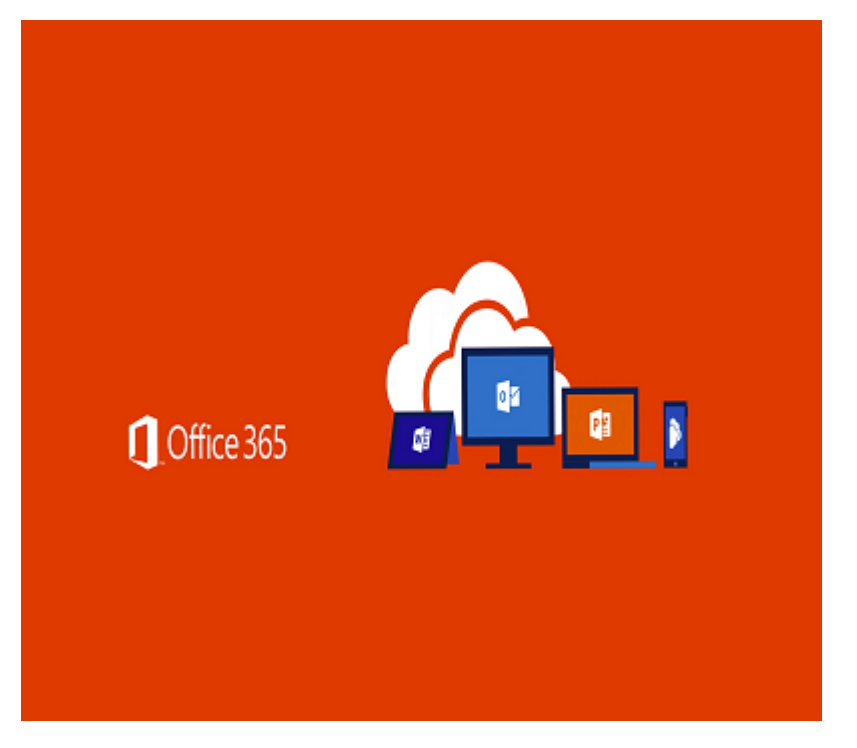